# Túnel IPsec LAN a LAN entre um Cisco VPN 3000 Concentrator e um roteador com exemplo de configuração AES

## Contents

Introduction **Prerequisites** Requirements **Componentes Utilizados Conventions** Configurar Diagrama de Rede Configurações **Configurar o VPN Concentrator** Verificar Verifique a configuração do roteador Verifique a configuração do VPN Concentrator **Troubleshoot** Solucionar problemas do roteador Solucionar problemas do VPN Concentrator Informações Relacionadas

## **Introduction**

Este documento mostra como configurar um túnel de IPsec entre um concentrador Cisco VPN 3000 e um roteador Cisco com padrão de codificação avançado (AES) como o algoritmo de criptografia.

O AES é uma nova publicação do Federal Information Processing Standard (FIPS) criada pelo National Institute of Standards and Technology (NIST) para ser usada como método de criptografia. Este padrão especifica um algoritmo de criptografia simétrica AES que substitui o DES (Data Encryption Standard, Padrão de Criptografia de Dados) como uma transformação de privacidade para IPsec e Internet Key Exchange (IKE). O AES tem três comprimentos de chave diferentes, uma chave de 128 bits (o padrão), uma chave de 192 bits e uma chave de 256 bits. O recurso AES no Cisco IOS® adiciona suporte para o novo padrão de criptografia AES, com CBC (Cipher Block Chaining, encadeamento de bloco de cifra) modo, ao IPsec.

Consulte o <u>site NIST Computer Security Resource Center</u> para obter mais informações sobre AES.

Consulte Túnel IPsec LAN a LAN entre o Cisco VPN 3000 Concentrator e o PIX Firewall Exemplo

para obter mais informações sobre a configuração do túnel LAN a LAN entre um VPN 3000 Concentrator e o PIX Firewall.

Consulte o <u>Exemplo de Configuração de Túnel IPsec Entre PIX 7.x e VPN 3000 Concentrator</u> para obter mais informações quando o PIX tem a versão de software 7.1.

## **Prerequisites**

## **Requirements**

Este documento requer uma compreensão básica do protocolo de IPSec. Consulte <u>Uma</u> <u>Introdução à Criptografia IPSec</u> para saber mais sobre o IPsec.

Certifique-se de atender a estes requisitos antes de tentar esta configuração:

- Requisitos do roteador O recurso AES foi introduzido no Cisco IOS Software Release 12.2(13)T. Para habilitar o AES, seu roteador deve suportar IPsec e executar uma imagem do IOS com "k9" longas keys (o subsistema "k9").Observação: o suporte de hardware para AES também está disponível nos módulos VPN de aceleração AES Cisco 2600XM, 2691, 3725 e 3745. Este recurso não tem implicações de configuração e o módulo de hardware é selecionado automaticamente se ambos estiverem disponíveis.
- Requisitos do VPN Concentrator O suporte de software para o recurso AES foi introduzido na versão 3.6. O suporte de hardware é fornecido pelo novo processador de criptografia aprimorado e escalável (SEP-E). Este recurso não tem implicações de configuração.Observação: no Cisco VPN 3000 Concentrator versão 3.6.3, os túneis não negociam com AES devido à ID de bug da Cisco <u>CSCdy88797</u> (somente clientes <u>registrados</u>)
   . Isso foi resolvido na versão 3.6.4.Observação: o Cisco VPN 3000 Concentrator usa módulos SEP ou SEP-E, não ambos. Não instale ambos no mesmo dispositivo. Se você instalar um módulo SEP-E em um VPN Concentrator que já contenha um módulo SEP, o VPN Concentrator desabilitará o módulo SEP e usará somente o módulo SEP-E.

### **Componentes Utilizados**

As informações neste documento são baseadas nas versões de software e hardware:

- Cisco 3600 Series Router com Cisco IOS Software Release 12.3(5)
- Cisco VPN 3060 Concentrator com Software Release 4.0.3

The information in this document was created from the devices in a specific lab environment. All of the devices used in this document started with a cleared (default) configuration. If your network is live, make sure that you understand the potential impact of any command.

## **Conventions**

Consulte as <u>Convenções de Dicas Técnicas da Cisco para obter mais informações sobre</u> <u>convenções de documentos.</u>

## **Configurar**

Nesta seção, você encontrará informações para configurar os recursos descritos neste documento.

Nota: Use a Command Lookup Tool (somente clientes registrados) para obter mais informações sobre os comandos usados nesta seção.

#### Diagrama de Rede

Este documento utiliza a seguinte configuração de rede:

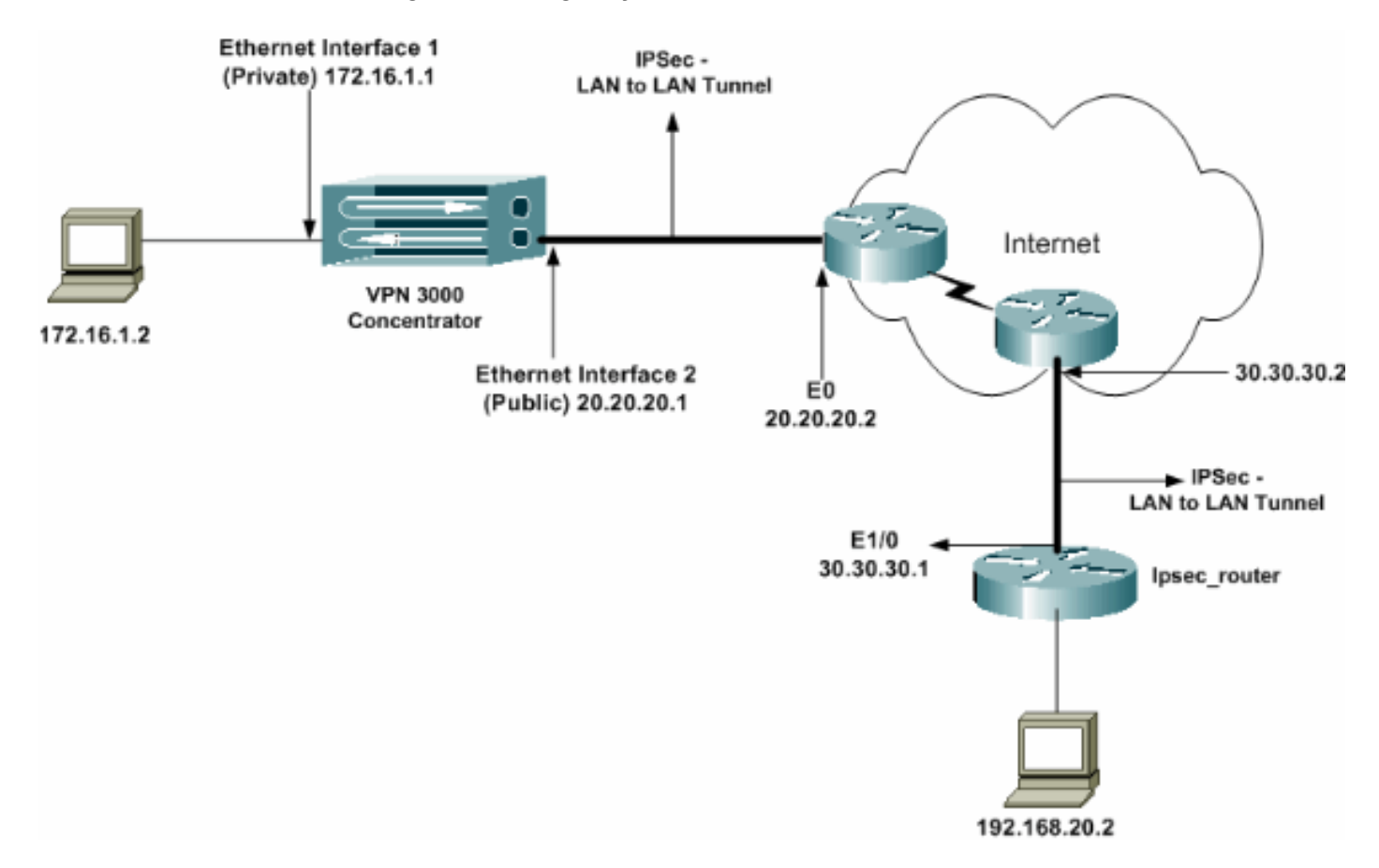

## **Configurações**

Este documento utiliza as seguintes configurações:

- Roteador IPsec
- <u>Concentrador de VPN</u>

| Configuração do ipsec_router         |  |  |  |  |
|--------------------------------------|--|--|--|--|
|                                      |  |  |  |  |
| version 12.3                         |  |  |  |  |
| service timestamps debug uptime      |  |  |  |  |
| service timestamps log datetime msec |  |  |  |  |
| no service password-encryption       |  |  |  |  |
| !                                    |  |  |  |  |
| hostname ipsec_router                |  |  |  |  |
| !                                    |  |  |  |  |
| memory-size iomem 10                 |  |  |  |  |
| no aaa new-model                     |  |  |  |  |
| ip subnet-zero                       |  |  |  |  |
| 1                                    |  |  |  |  |

```
!--- Configuration for IKE policies. crypto isakmp
policy 1
!--- Enables the IKE policy configuration (config-
isakmp) command mode, !--- where you can specify the
parameters to be used during !--- an IKE negotiation.
encryption aes 256
!--- Specifies the encryption algorithm as AES with a
256 !--- bit key within an IKE policy. authentication
pre-share
group 2
crypto isakmp key cisco123 address 20.20.20.1
!--- Specifies the preshared key "cisco123" which !---
should be identical at both peers. !
!--- Configuration for IPsec policies. crypto ipsec
security-association lifetime seconds 28800
!--- Specifies the lifetime of the IPsec security
association (SA). ! crypto ipsec transform-set vpn esp-
aes 256 esp-md5-hmac
!--- Enables the crypto transform configuration mode,
where you can !--- specify the transform sets to be used
during an IPsec negotiation. ! crypto map vpn 10 ipsec-
isakmp
!--- Indicates that IKE is used to establish the IPsec
SA for protecting !--- the traffic specified by this
crypto map entry. set peer 20.20.20.1
!--- Sets the IP address of the remote end (VPN
Concentrator). set transform-set vpn
!--- Configures IPsec to use the transform-set "vpn"
defined earlier. ! !--- Specifies the traffic to be
encrypted. match address 110
I
interface Ethernet1/0
ip address 30.30.30.1 255.255.255.0
ip nat outside
half-duplex
crypto map vpn
!--- Configures the interface to use the crypto map
"vpn" for IPsec. !
interface FastEthernet2/0
ip address 192.168.20.1 255.255.255.0
ip nat inside
duplex auto
speed auto
!
ip nat pool mypool 30.30.30.3 30.30.30.3 netmask
255.255.255.0
ip nat inside source route-map nonat pool mypool
overload
ip http server
no ip http secure-server
ip classless
ip route 0.0.0.0 0.0.0.0 30.30.30.2
!
access-list 110 permit ip 192.168.20.0 0.0.0.255
172.16.0.0 0.0.255.255
!--- This crypto ACL-permit identifies the matching
traffic !--- flows to be protected via encryption. !---
Specifies the traffic not to be encrypted. access-list
120 deny ip 192.168.20.0 0.0.0.255 172.16.0.0
0.0.255.255
!--- This crypto ACL-deny identifies the matching
traffic flows not to be encrypted. !
access-list 120 permit ip 192.168.20.0 0.0.0.255 any
!--- The access control list (ACL) used in the NAT
```

```
configuration exempts !--- the LAN-to-LAN traffic from
the NAT process, !--- but allows all traffic going to
the Internet to be translated. !
route-map nonat permit 10
!--- The traffic flows not encrypted from the !--- peer
network are allowed. match ip address 120
!
line con 0
line aux 0
line vty 0 4
login
!
end
```

**Observação:** embora a sintaxe da ACL seja inalterada, os significados são ligeiramente diferentes para ACLs criptografadas. Em ACLs criptografadas, **permit** especifica que os pacotes correspondentes devem ser criptografados, enquanto **deny** especifica que os pacotes correspondentes não precisam ser criptografados.

### Configurar o VPN Concentrator

Os VPN Concentrators não são pré-programados com endereços IP em suas configurações de fábrica. Você precisa usar a porta de console para configurar as configurações iniciais que são uma interface de linha de comando (CLI) baseada em menu. Consulte <u>Configurando</u> <u>Concentradores VPN através do Console</u> para obter informações sobre como configurar através do console.

Depois que o endereço IP na interface Ethernet 1 (privada) é configurado, o restante pode ser configurado usando a CLI ou através da interface do navegador. A interface do navegador suporta HTTP e HTTP sobre SSL (Secure Socket Layer).

Esses parâmetros são configurados através do console:

- Hora/Data A hora e a data corretas são muito importantes. Eles ajudam a garantir que os registros e registros contabilísticos sejam precisos e que o sistema possa criar um certificado de segurança válido.
- Interface Ethernet 1 (privada) O endereço IP e a máscara (da nossa topologia de rede 172.16.1.1/24).

Neste ponto, o VPN Concentrator é acessível por meio de um navegador HTML da rede interna. Para obter informações sobre como configurar o VPN Concentrator no modo CLI, consulte <u>Configuração rápida usando CLI</u>.

 Digite o endereço IP da interface privada a partir do navegador da Web para ativar a interface GUI.Clique no ícone save required para salvar as alterações na memória. O nome de usuário e a senha padrão de fábrica são "admin", que diferencia maiúsculas de minúsculas.

|                                                              | VPN 3000                                                                                                    | Main   Help   Support   Logout              |
|--------------------------------------------------------------|----------------------------------------------------------------------------------------------------|---------------------------------------------|
|                                                              | Concentrator Series Manager                                                                                                    | Logged in: admin                            |
|                                                              |                                                                                                    | Configuration   Administration   Monitoring |
| <del>⊞Conflouration<br/>∰Administration</del><br>∰Manifarina | Main         Welcome to the VFN 3000 Concentrator Manager.         In the left frame or the analyzitich burdway, click the function you want         • Configuration - to configure all flattance of this davine.         • Montoning - to configure all flattance of this davine.         • Montoning - to reacted administrative functions on this davine.         • Montoning - to view status, statistics, and logs on this davine.         The base at the top right has:         • Montoning - to serve status, statistics, and logs on this device.         The base at the top right has:         • Montoning - to serve status, statistics, and logs on this device.         • Main - to neture to this screen         • Montoning - to serve status, statistics, and logs on this device.         • Montoning - to serve status, statistics for support and documentation.         • Montoning - to serve status, statistics for support and documentation.         • Montoning - to serve status, statistics for support and documentation.         • Lagont - to log out of this screen and return to the Monager logits screen.         Under the location bar in the upper right, there icons may appear. Click to:         • Serve in serve the active configuration and make it the boot configuration.         • Serve in screen is active configuration and make it the boot configuration.         • Serve is active configuration and make it the boot configuration.         • Reacter - to requerely ne |                                             |

2. Depois de exibir a GUI, selecione **Configuration > Interfaces > Ethernet 2 (Public)** para configurar a interface Ethernet

| 2.                     |                                            |                      |                                                                                          |                                       |                                                                               |  |
|------------------------|--------------------------------------------|----------------------|------------------------------------------------------------------------------------------|---------------------------------------|-------------------------------------------------------------------------------|--|
| Configuration          | nfigu                                      | uration   Interfaces | :   Ethernet 2                                                                           |                                       |                                                                               |  |
| EPUiser Management Com | Configuring Ethernet Interface 2 (Public). |                      |                                                                                          |                                       |                                                                               |  |
| Administration     Ge  | enera                                      | al RIP OSPF B        | andwidth                                                                                 |                                       |                                                                               |  |
|                        |                                            |                      | Gener                                                                                    | ral Parameters                        |                                                                               |  |
| Se                     | el                                         | Attribute            | Value                                                                                    |                                       | Description                                                                   |  |
|                        | ΩĽ                                         | Disabled             |                                                                                          |                                       | Select to disable this interface.                                             |  |
|                        | сı                                         | DHCP Client          |                                                                                          |                                       | Select to obtain the IP Address, Subnet Mask and<br>Default Geteway via DHCP. |  |
|                        | © 8                                        | Static IP Addressing |                                                                                          |                                       | Salash in and Gauss the 1D Address and Salash Mark                            |  |
|                        |                                            | IP Address           | 20.20.20.1                                                                               |                                       | Eater the IP Address and Subnet Mask for this                                 |  |
|                        |                                            | Subnet Mask          | 255.255.255.0                                                                            |                                       | interface.                                                                    |  |
|                        |                                            | Public Interface     | ic Interface 🔽                                                                           |                                       | Check to make this interface a "publis" interface.                            |  |
|                        |                                            | MAC Address          | AC Address 00.90 A4.00.41 F9                                                             |                                       | The MAC address for this interface.                                           |  |
|                        | Filter 2. Public (Default)                 |                      | •                                                                                        | Select the filter for this interface. |                                                                               |  |
|                        |                                            | Speed                | 10/100 auto 💌                                                                            |                                       | Select the speed for this interface.                                          |  |
|                        |                                            | Duplex               | Auto 💌                                                                                   |                                       | Select the duplex mode for this interface.                                    |  |
|                        | мпе                                        |                      | 1500                                                                                     |                                       | Enter the Maximum Transmit Unit for this interface<br>(68 - 1500).            |  |
|                        | _                                          |                      | C Do not fragment prior to IPSec encapsulation; fragment prior to interface transmission |                                       | agment prior to interface transmission                                        |  |
|                        | Public Interface IPSec                     |                      | C Fragment prior to IPSec encapsulation with Path MTU Discovery (ICMP)                   |                                       |                                                                               |  |
|                        |                                            |                      | C Fragment prior to IPSec enc                                                            | opsulation without P                  | ath MTU Discovery (Clear DF bit)                                              |  |
| Cisco Systems          | Арр                                        | dy Cancel            |                                                                                          |                                       |                                                                               |  |

 Selecione Configuration > System > IP Routing > Default Gateways configure o gateway padrão (Internet) e o gateway padrão de túnel (interno) para IPsec para acessar as outras sub-redes na rede privada.Neste cenário, há apenas uma sub-rede disponível na rede interna.

| Configuration                      |                                                |                                                                                             |
|------------------------------------|------------------------------------------------|---------------------------------------------------------------------------------------------|
|                                    | Configuration   System   IP Routing   De       | fault Gateways                                                                              |
| - (FSystem                         |                                                |                                                                                             |
| - Bervers                          | Configue the default gateways for your system. |                                                                                             |
|                                    |                                                |                                                                                             |
|                                    | n a 1 n                                        |                                                                                             |
| - G-P Routing                      | Default Gateway 20.20.20.2                     | Enter the IP address of the default gateway or router. Enter 0.0.0.0 for no default router. |
| Static Routes                      | Mateia 1                                       | Enter the metric form 1 to 16                                                               |
| Default Gateways                   | Method 1                                       | Ealer die metho, from 1 to 10.                                                              |
| OSPF                               | Tunnel Default 172 16 1 2                      | Enter the IP address of the default gateway or router for tunnels. Enter 0.0.0.0 for no     |
| OSPF Areas                         | Gateway Control 10                             | default router.                                                                             |
| <u>OHCP Parameters</u>             | Override Default                               | Check to allow leaved default extension to convide the confirmed default extension          |
| OHCP Relay                         | Gateway                                        | CHER IS HOW BEINES GENER SHEWEYS IS SVEITHE THE CONSUMES GENER. SHEWEY.                     |
| Reduncionary                       | Apply Canaal                                   |                                                                                             |
| Reverse Route Injection            | Apply Concer                                   |                                                                                             |
| - III- <u>Management Protocols</u> |                                                |                                                                                             |
| - E-Events                         |                                                |                                                                                             |
| General                            |                                                |                                                                                             |
| - Elebal trial - Elebal            |                                                |                                                                                             |
| Load Balancing                     |                                                |                                                                                             |
| Huser Management                   |                                                |                                                                                             |
|                                    |                                                |                                                                                             |
| +++Administration                  |                                                |                                                                                             |
|                                    |                                                |                                                                                             |
|                                    |                                                |                                                                                             |

4. Selecione Configuration > Policy Management > Traffic Management > Network Lists > Add para criar as listas de rede que definem o tráfego a ser criptografado.As redes mencionadas na lista podem ser acessadas à rede remota. As redes mostradas na lista abaixo são redes locais. Você também pode gerar a lista de redes locais automaticamente via RIP quando clica em Gerar lista

| ocal.                                                                                                    |                  |                                                                                        |                             |                                                                                                    |
|----------------------------------------------------------------------------------------------------|------------------|----------------------------------------------------------------------------------------|-----------------------------|----------------------------------------------------------------------------------------------------|
| -Configuration                                                                                                    |                  |                                                                                        |                             |                                                                                                    |
|                                                                                                    | configuration    | n   Policy Management   Tra                                                            | ffic Manageme               | nt   Network Lists   Modify                                                                                                    |
| - <del>T</del> System                                                                                                    |                  |                                                                                        |                             |                                                                                                    |
| - E-User Management [M                                                                                                    | lodify a configu | ured Network List. Click on Genera                                                     | <b>te Local List</b> to gen | erate a network list based on routing entries on the Private interface.                                                                                                    |
| Policy Management                                                                                                    | _                |                                                                                        |                             |                                                                                                    |
| Access Hours                                                                                                    | Läst Name        | von local network                                                                      |                             | Name of the Network List you are adding. The name must be unious.                                                                                                    |
| Network Lists                                                                                                    |                  | <pre>cpm_noca_motivoint</pre>                                                          |                             | ······································                                                                                                    |
| Rules                                                                                                    | 1                | 172.16.0.0/0.0.255.255                                                                 | *                           | . Eater the Networks and Wildcard masks using the following                                                                                                    |
| SAS                                                                                                    | T                |                                                                                        |                             | format: n.n.n/n.n.n (e.g. 10.10.0.00.0.253.255).                                                                                                    |
| Filters                                                                                                    |                  |                                                                                        |                             | Note: Enter a wildcard mask, which is the reverse of a                                                                                                    |
| - ENAT                                                                                                    |                  |                                                                                        |                             | subnet mask. A widecard mask has is mult positions to                                                                                                    |
| BAY Policies                                                                                                    | a transfer List  |                                                                                        |                             | 10.10.100.0.0255 = all 10.10.1 yes addresses.                                                                                                    |
| Group Matching                                                                                                    | CEMPTH LIST      |                                                                                        |                             | <ul> <li>Each Network and Wildcard mask pair must be entered on a</li> </ul>                                                                                                    |
| -Administration                                                                                                    |                  |                                                                                        |                             | single line.                                                                                                    |
| Monitoring                                                                                                    |                  |                                                                                        |                             | <ul> <li>The Wildcard mask may be omitted if the natural Wildcard</li> </ul>                                                                                                    |
|                                                                                                    |                  |                                                                                        | -                           | mask is to be used.                                                                                                    |
|                                                                                                    |                  | 4                                                                                      |                             |                                                                                                    |
|                                                                                                    |                  |                                                                                        |                             |                                                                                                    |
|                                                                                                    | Apply            | Concel Generate                                                                        | Lacal List                  |                                                                                                    |
| Horsessen     Hanagement     Hanagement     Geolegy Management     Herseshors     Horseshors     Horseshor | List Name        | wed Network List. Click on Genera<br>vpn_local_network<br>172, 16, 0, 0/0, 0, 255, 255 | te Local List to gen        | <ul> <li>wrate a network list based on routing entries on the Private into Name of the Network List you are adding. The name must b</li> <li>Eater the Networks and Wildrard masks using the fifthermet: n.n.r.ndn.n.m.n (e.g. 10.100.000.255.225)</li> <li>Note: Enter a wildcard mask, which is the reven submet mask. A wildcard mask, no is in bit position ignore, 0s in bit positions to match. For example, 10.10.100.00.255 all 10.10.10.10 mas addresses.</li> <li>Each Network and Wildcard mask, pair must be ente single line.</li> <li>The Wildcard mask may be consisted if the natural W mask is to be used.</li> </ul> |

5. As redes nesta lista são redes remotas e precisam ser configuradas manualmente. Para fazer isso, insira a rede/curinga de cada sub-rede

| alcançável.                                                                                                    | Configuration<br>Modify a configu | n : Policy Management   Trai | fic Management   Network Lists   Modify<br>e Local List to generate a network list based on routing entries on the Private interface.                                                                                                    |
|----------------------------------------------------------------------------------------------------|-----------------------------------|------------------------------|----------------------------------------------------------------------------------------------------|
| Access Hours     Tratic Management     Galess     Galess | List Name (                       | /pn_remote_network           | <ul> <li>Name of the Network List you are adding. The name must be unique.</li> <li>Enter the Networks and Whileard masks using the following format:<br/>mann/mann (e.g. 10.10.0.00.0.255.253).</li> <li>Note: Enter a widecard mask, which is the reverse of a subnet mask. A widecard mask, and widecard mask, and the in bit positions to group. Os in bit positions to metch. For example, 10.10.1.000.0.255 - all 10.10.1 are addresses.</li> <li>Each Network and Wildowsh must be omitted if the natural Wildowsh mask to be used.</li> </ul> |
|                                                                                                    | Apply                             | Cancel Generate L            | ocel List                                                                                                    |

Quando concluídas, estas são as duas listas de rede:

| E)Configuration                                   | Configuration   Policy Management   Traffic Management   Network Lists                                                                                                    |  |
|---------------------------------------------------|----------------------------------------------------------------------------------------------------|--|
| GR <u>System</u><br>                              | Save 🔜<br>This section lets you add, modify, copy, and delete Network Lists<br>Click Add to create a Network List, or select a Network List and click Modify, Copy, or Delete.<br> |  |
| Ellers<br>O'Al<br>D'Administration<br>O'MonKoring | VPN Client Local LAN (Default)<br>Vgn_remote_network Vpn_local_network Modity Copy Delete                                                                                          |  |

6. Selecione Configuration > System > Tunneling Protocols > IPSec LAN-to-LAN > Add e defina o túnel LAN-to-LAN.Esta janela tem três seções. A seção superior é para as informações de rede e as duas seções inferiores são para as listas de rede local e remota. Na seção Network Information (Informações da rede), selecione a criptografia AES, o tipo de autenticação, a proposta IKE e digite a chave pré-compartilhada. Nas seções inferiores, aponte para as listas de rede que você já criou, as listas Local e Remota, respectivamente.

| - <del></del>                                                                                                    |                                                                                     |                                                                                                    |  |  |
|----------------------------------------------------------------------------------------------------|-------------------------------------------------------------------------------------|----------------------------------------------------------------------------------------------------|--|--|
|                                                                                                    | Configuration   System   Tunneling Protocols   IPSec   LAN-to-LAN   Add             |                                                                                                    |  |  |
|                                                                                                    |                                                                                     |                                                                                                    |  |  |
| - (#Servers                                                                                                    | Add a new IPSec LAN-to-LAN connection                                               |                                                                                                    |  |  |
| <ul> <li>Address: Management</li> </ul>                                                                                                    |                                                                                     |                                                                                                    |  |  |
| -CHTunnelino Protocols<br>                                                                                                    | Enable 🗹                                                                            | Check to enable this LAN-to-LAN connection.                                                                                                    |  |  |
|                                                                                                    | Name test                                                                           | Enter the name for this LAN-to-LAN connection.                                                                                                    |  |  |
| LANIto LAN                                                                                                    | Interfare Ethernet 2 (Public) (20.20.20.1)                                          | Select the interface for this LAN-to-LAN connection.                                                                                                    |  |  |
| <u>IKE Proceede</u><br><u>NAT Transparency</u>                                                                                                    | Connection Type Bi-directional                                                      | Choose the type of LAN to LAN connection. An $Originalo \ Only connection may have multiple peers specified below.$                                                         |  |  |
| General     General     G | 50.30.30.1 ···                                                                      | Enter the remote peer IP addresses for this LAN-to-LAN connection. Originate-<br>Oxly connection may specify up to ten peer IP addresses. Boler one IP address per<br>line. |  |  |
|                                                                                                    | Digini Narie (Use Preshared Keys) 💌                                                 | Select the digital certificate to use.                                                                                                    |  |  |
| -31 <u>Monitorina</u>                                                                                                    | Certificate C Entire certificate chain.<br>Transmission © Identity certificate only | Choose how to send the signal certificate to the DCE poor.                                                                                                    |  |  |
|                                                                                                    | Preshared Key cisco123                                                              | Enter the prechared key for this LAN to LAN connection.                                                                                                    |  |  |
|                                                                                                    | Authentication ESP/MD5/HMAC-128 -                                                   | Specify the packet authentication mechanism to use.                                                                                                    |  |  |
| Cisco Systems                                                                                                    | Encryption AES-256 -                                                                | Specify the encryption mechanism to use.                                                                                                    |  |  |
| adhoadhoa                                                                                                    | IKE Proposal KE-AES256-SHA                                                          | Select the IKE Proposal to use for this LAN-to-LAN connection.                                                                                                    |  |  |

| - Denfiguration<br>Interfaces<br>                                                                                                    |                                                                     |                                                                                    |
|----------------------------------------------------------------------------------------------------|---------------------------------------------------------------------|------------------------------------------------------------------------------------|
| - E-Servers                                                                                                    |                                                                     |                                                                                    |
| - E-Address Management                                                                                                    |                                                                     |                                                                                    |
| - E- <u>Tunneling Protocols</u>                                                                                                    |                                                                     |                                                                                    |
|                                                                                                    | Filter -None-                                                       | Choose the filter to apply to the traffic that is transled through this LAN-to-LAN |
|                                                                                                    |                                                                     | convection.                                                                        |
| <u></u>                                                                                                    |                                                                     | Check to let NAT-T compatible IPSec peers establish this LAN-to-LAN                |
| Lonso Lon                                                                                                    | IPSer NAT-T                                                         | rearer time through a NAT device. You must also enable IPSec over NAT-T under      |
| MAT Transporter                                                                                                    |                                                                     | NAT Transparency.                                                                  |
| 6 keeks                                                                                                    | Bandwidth Policy -None-                                             | Choose the bandwidth policy to apply to this LAN-to-LAN connection.                |
| Walk to                                                                                                    |                                                                     | Change the resting rescharging to use Personation helper are innered if Network    |
| - Wanage pent Protocols                                                                                                    | Rowting None                                                        | Autodisenvery is chosen.                                                           |
| - Exercise - Foreign - Foreign - For |                                                                     |                                                                                    |
| -ff-General                                                                                                    | Local Neurark: If a L6N-to-LAN N&T rule is used. Dis is the Transla | ted Network oddress                                                                |
| - El-Cient Update                                                                                                    |                                                                     | Coordinates and antisent address for so the ID address and address aces. So this   |
| Load Balancing                                                                                                    | Network List vpn_local_network                                      | [AN.to.] AN opposition                                                             |
|                                                                                                    |                                                                     |                                                                                    |
| - Tolicy Management                                                                                                    | IP Address                                                          | Note: Enter a wildcard mark, which is the ownerse of a submet mark. A              |
| Access Hours                                                                                                    |                                                                     | wildrand mask has 1s in bit positions to imore. Us in hit positions to match. For  |
| - E-Traffic Management                                                                                                    | Wildcard Mask                                                       | szaruple, 10.10.1.000.0.0.255 = all 10.10.1 nrn addresses.                         |
| - E-Group Matching                                                                                                    |                                                                     |                                                                                    |
| -33 <u>Administration</u>                                                                                                    | Remote Network: If a LAN-to-LAN NAT rule is used, this is the Rem   | ote Network address.                                                               |
| - Monitoring                                                                                                    |                                                                     | Specify the remote network address list or the IP address and wildcard mask for    |
|                                                                                                    | Memory Last wpn_remote_network                                      | this LAN-to-LAN connection.                                                        |
|                                                                                                    | IP ildrer                                                           |                                                                                    |
|                                                                                                    | n onnese                                                            | Note: Enter a wildowd mask, which is the reverse of a subnet mask. A               |
|                                                                                                    | Wildcaml Mask                                                       | wildcard mark has 1s in bit positions to ignore, 0s in bit positions to match. For |
| 0                                                                                                    |                                                                     | ransple, 10.10.1.00.0.0.255 = all 10.10.1 ann adáresses.                           |
| CISCO SPETEMS                                                                                                    | Add Contel                                                          |                                                                                    |
|                                                                                                    |                                                                     |                                                                                    |
| million and in the second                                                                                                    |                                                                     |                                                                                    |

7. Depois de clicar em Adicionar, se sua conexão estiver correta, você verá a janela Add-Done de LAN para LAN do IPSec.Essa janela apresenta uma sinopse das informações de configuração do túnel. Ele também configura automaticamente o nome do grupo, o nome SA e o nome do filtro. Você pode editar qualquer parâmetro nesta

| tabela.                  |                                                                                                    |
|--------------------------|----------------------------------------------------------------------------------------------------|
| Configuration            |                                                                                                    |
|                          | Configuration   System   Tunneling Protocols   IPSec LAN to LAN   Add   Done                                                                 |
| - Er <u>Systen</u>       | Save Needed                                                                                                    |
|                          |                                                                                                    |
| - (3)-Address Management | An IPSet LAN-to-LAN connection has been successfully configured. The following have been added to your configuration:                        |
|                          |                                                                                                    |
| EPTP.                    | And an electric former lateral                                                                                                    |
| L2TP                     | Auteenbrauen Serrer Institu                                                                                                    |
| L –⊖ <u>PSeo</u>         | Group 2020/2011                                                                                                    |
| LANHO-LAN                | Security Association 1.2.: test                                                                                                    |
| KE Processis             | where Parls 12L test Out                                                                                                    |
| NAT Transparency         | Plater Assess 1.22. test In                                                                                                    |
| <u>eVerts</u>            |                                                                                                    |
| - It P Routing           | Modifying any officers will effect the LAN-to-LAN configuration. The Grean is the same as your LAN-to-LAN rate. The Security Association and |
|                          | Filter Rules of start with "L2Ls" to indicate that they form a LAN-to-LAN configuration.                                                     |
| - CHEVarda               |                                                                                                    |
| - GK <u>General</u>      | or (                                                                                                    |
| - Client Update          |                                                                                                    |
| Load Balancing           |                                                                                                    |
| - E-User Management      |                                                                                                    |
| EPolicy Management       |                                                                                                    |
| Administration           |                                                                                                    |
| Monitoring               |                                                                                                    |

Neste ponto, o túnel de LAN para LAN do IPsec foi configurado e você pode começar a trabalhar. Se, por algum motivo, o túnel não funcionar, você poderá verificar se há configurações incorretas.

8. Você pode visualizar ou modificar os parâmetros de IPsec LAN a LAN criados anteriormente ao selecionar Configuração > Sistema > Protocolos de tunelamento > IPSec LAN a LAN.Este gráfico mostra "teste" como o nome do túnel e a interface pública da extremidade remota é 30.30.30.1 conforme o cenário.

| - Configuration        |                                    |                                                                                                    |                                             |  |  |
|------------------------|------------------------------------|----------------------------------------------------------------------------------------------------|---------------------------------------------|--|--|
|                        | Configuration   System             | Tunneling Protocols   IPSec   LAN-to-LAN                                                                |                                             |  |  |
| - G-System             |                                    |                                                                                                    | Save                                        |  |  |
| - DServers             |                                    |                                                                                                    |                                             |  |  |
|                        | This section late you configure I  | ESse LAN-to-LAN connections LAN-to-LAN connections are set                                              | shlished with other VPN 3000 Concentrators  |  |  |
|                        | PIX frewalls, 7100/4000 series     | The second set of the second second second second responses to configure a VEN 2002 and the mode access |                                             |  |  |
| EPTP.                  | connection, go to User Managen     | nent and configure a Group and User. To configure NAT over LAN                                          | -to-LAN, go to LAN-to-LAN NAT Rules.        |  |  |
| L2TP                   |                                    | _ , , ,                                                                                                 |                                             |  |  |
| - EHEZeo               | If you want to define a set of us  | tworks on the local or remote side of the LAN-to-LAN connection.                                        | configure the necessary Network Lists prior |  |  |
| LAN-to-LAN             | to creating the connection.        |                                                                                                    |                                             |  |  |
| IKE Proposals          | 5                                  |                                                                                                    |                                             |  |  |
| NAT Transparancy       | Click the Add button to add a L $$ | AN-to-LAN connection, or select a connection and click Modify or                                        | Delete.                                     |  |  |
| <u>Alerts</u>          |                                    | · · · ·                                                                                                 |                                             |  |  |
| - Cetter Mouting       | (D) indicates a disabled LAN-to    | LAN connection.                                                                                         |                                             |  |  |
| HHManagement Protocols |                                    |                                                                                                    |                                             |  |  |
| TE Case and            |                                    | LAN-to-LAN                                                                                              |                                             |  |  |
|                        |                                    | Connection                                                                                              | Actions                                     |  |  |
| L and Balancing        |                                    | et /20 20 20 1) av Ethewaet 2 (Dublic) ]]                                                               |                                             |  |  |
| - All ber Management   |                                    | st (30.30.30.1) on zenernet z (Public)                                                                  |                                             |  |  |
| GPolicy Management     |                                    |                                                                                                    | Add                                         |  |  |
| Access Hours           |                                    |                                                                                                    |                                             |  |  |
| - Tratile Management   |                                    |                                                                                                    | Modify                                      |  |  |
| Network Lists          |                                    |                                                                                                    | Delete                                      |  |  |
| Rules                  |                                    |                                                                                                    | Delete                                      |  |  |
| <u>SAs</u>             |                                    |                                                                                                    |                                             |  |  |
|                        |                                    |                                                                                                    |                                             |  |  |
| -EHAI                  |                                    |                                                                                                    |                                             |  |  |
| E)V Policies           |                                    |                                                                                                    |                                             |  |  |
| - (1) Group Metching   |                                    |                                                                                                    |                                             |  |  |
| Administration         |                                    |                                                                                                    |                                             |  |  |
| -ta- <u>monicoring</u> |                                    |                                                                                                    |                                             |  |  |

9. Às vezes, seu túnel pode não aparecer se sua proposta de IKE estiver na lista de propostas inativas. Selecione Configuração > Sistema > Protocolos de tunelamento > IPSec > Propostas IKE para configurar a proposta IKE ativa.Se sua proposta de IKE estiver na lista "Propostas inativas", você poderá ativá-la quando selecionar a proposta de IKE e clicar no botão Ativar. Neste gráfico, a proposta selecionada "IKE-AES256-SHA" está na lista de propostas

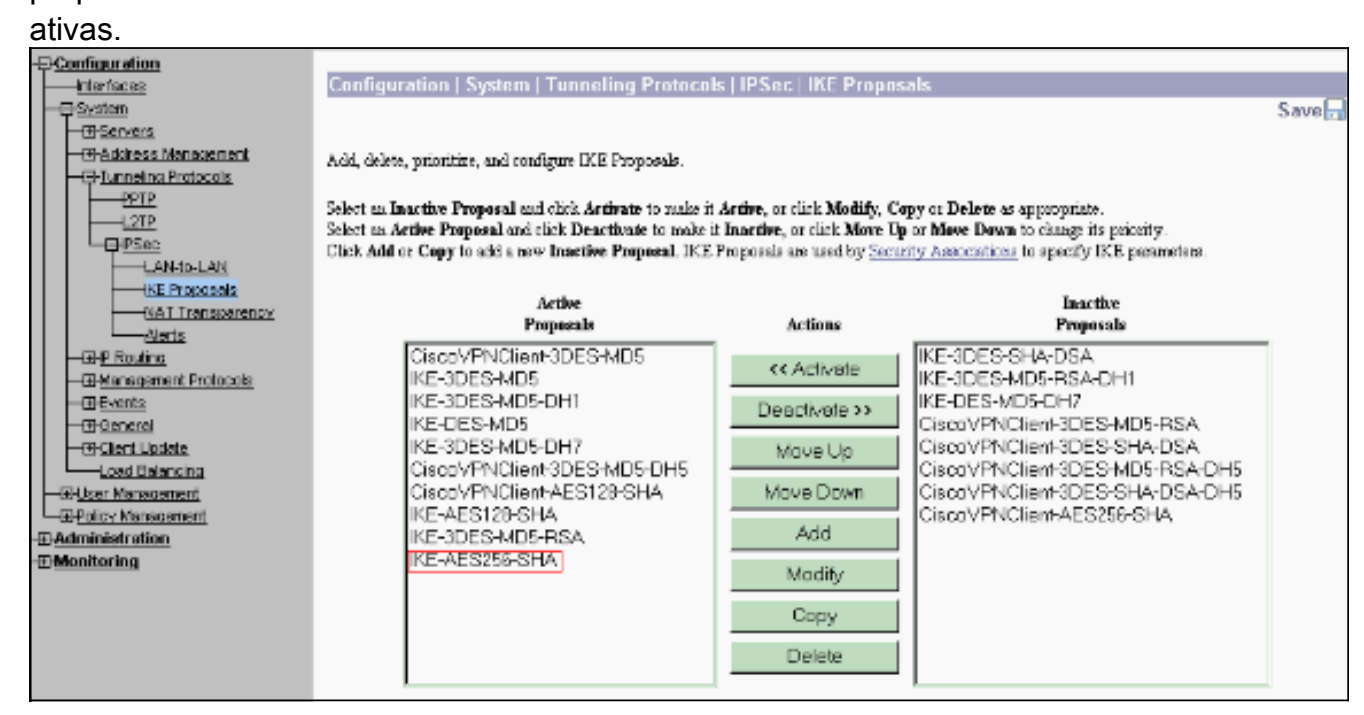

 Selecione Configuration > Policy Management > Traffic Management > Security Associations para verificar se os parâmetros SA estão corretos.

| 다.<br>GConfiguration       |                                                                                                    |                                                        |
|----------------------------|----------------------------------------------------------------------------------------------------|--------------------------------------------------------|
|                            | Configuration   Policy Management   Traffic Management   Security Association                           | ons                                                    |
|                            |                                                                                                    | Save                                                   |
| - EServers                 |                                                                                                    |                                                        |
| - El-Address Management    | This section lets you add, configure, modify, and delete IPSec Security Associations (SAs). Security if | Associations use <u>IRE Proposals</u> to negotiate IRE |
| PPTP                       | parameters.                                                                                             | v                                                      |
|                            | Click Add to add an SA, or select an SA and click Modify or Delete.                                     |                                                        |
| LAN-ID-LAN<br>KE Protocols | IPSec SAs Artions                                                                                       |                                                        |
| NAT Transparency           | ESP-3DES-MD5                                                                                            |                                                        |
| Alerts                     | ESP-3DES-MD5-DH5                                                                                        |                                                        |
| - EHP Routing              | ESP-3DES-MD5-DH7                                                                                        | 1                                                      |
| FHManagement Protocols     | ESP-3DES-NONE Add                                                                                       |                                                        |
| EPEvents                   | ESP-AES128-SHA                                                                                          | _                                                      |
| - D General                | ESP-DES-MD5 Modity                                                                                      |                                                        |
| - Elient Update            | ESPI-2TP-TRANSPORT Delate                                                                               |                                                        |
| Load Balancing             | ESP/KE-3DES-MD5                                                                                         |                                                        |
| - ERUser Management        | L2L:test                                                                                                |                                                        |
| Policy Management          |                                                                                                    |                                                        |
| Access Hours               |                                                                                                    |                                                        |
| -EFIraffic Management      |                                                                                                    |                                                        |
| Network Lists              |                                                                                                    |                                                        |
| - Foulies                  |                                                                                                    |                                                        |
|                            |                                                                                                    |                                                        |
|                            |                                                                                                    |                                                        |
| - E-NAT                    |                                                                                                    |                                                        |
| BAY Policies               |                                                                                                    |                                                        |
| Group Matching             |                                                                                                    |                                                        |
| - Administration           |                                                                                                    |                                                        |
| Monitoring                 |                                                                                                    |                                                        |
| (@Monitoring               |                                                                                                    |                                                        |

11. Clique no nome SA (neste caso, L2L: teste) e clique em Modificar para verificar as SAs.Se algum dos parâmetros não corresponder à configuração de peer remoto, ele poderá ser alterado

| ลด  | U | L   |
|-----|---|-----|
| ~ 9 | ~ | ••• |

| D Conformation              | Conferencies I Deline Management I Tariffe Manageme                                     | and Convite Americation (Madife                                                                                                    |  |  |  |
|-----------------------------|-----------------------------------------------------------------------------------------|----------------------------------------------------------------------------------------------------|--|--|--|
| E configuration             | Configuration   Policy Management   Traffic Management   Security Associations   Modify |                                                                                                    |  |  |  |
|                             |                                                                                         |                                                                                                    |  |  |  |
| - Feystein                  | Modify a configured Security Association                                                |                                                                                                    |  |  |  |
| EDServers                   |                                                                                         |                                                                                                    |  |  |  |
| Address Management          | P 4 Marca I (Calendar                                                                   | Consider the survey of this Consultant because in the ACA (                                                                                                    |  |  |  |
|                             | SA Phane LZL 1981                                                                       | specify the name of this sectionly Association (Sec).                                                                                                    |  |  |  |
| ELE CELE                    | Inheritance From Bula                                                                   | Select the consularity of this SA                                                                                                    |  |  |  |
| 91121-                      |                                                                                         | a check the generation of the second                                                                                                    |  |  |  |
| - CHPSec                    |                                                                                         |                                                                                                    |  |  |  |
| LAN-ID-LAN                  | IPSec Parameters                                                                        |                                                                                                    |  |  |  |
| HE Proposals                | Authentication ERD/ADD/HMAC-128                                                         | School the second standing time in a second terms                                                                                                    |  |  |  |
|                             | Algorithm                                                                               | anset us peaks substitueion aground to use.                                                                                                    |  |  |  |
| <u>Alerts</u>               | Formation Algorithm AFS, 255                                                            | Select the VSE accountion elementhes to use                                                                                                    |  |  |  |
| - DP Routing                | HESTER I                                                                                | and the say point againer to see.                                                                                                    |  |  |  |
| EP-Management Protocols     | Encapsulation Mode Tunnel 💌                                                             | Select the Encapsulation Mode for this SA.                                                                                                    |  |  |  |
| - Events                    | Perfect Forward                                                                         |                                                                                                    |  |  |  |
| - El-General                | Serrer Disabled                                                                         | Salect the use of Profect Forward Secrecy.                                                                                                    |  |  |  |
| - Elent Update              | 10.000                                                                                  |                                                                                                    |  |  |  |
| Losd Balancing              | Time •                                                                                  | Select the lifetime measurement of the IPSec keys.                                                                                                    |  |  |  |
|                             | Australian                                                                              |                                                                                                    |  |  |  |
| - Policy Management         | Data Lifetime 10000                                                                     | Specify the data lifetime in kilobytes (ICB).                                                                                                    |  |  |  |
| Access Hours                |                                                                                         |                                                                                                    |  |  |  |
| - DTraffic Management       | Time Lifetime 28800                                                                     | Specify the time lifetime in seconds.                                                                                                    |  |  |  |
| Network Lists               |                                                                                         |                                                                                                    |  |  |  |
|                             | IKE Parameters                                                                          |                                                                                                    |  |  |  |
| <u></u>                     | Connection Two Bidaceticael                                                             | The Converties Trees and UEE Descentions are dified as 195 of 5 h that is read of                                                                                                    |  |  |  |
| Elbers                      | Connection 1 pper connection in                                                         | a local section in the section of the section of th |  |  |  |
| GRAT                        | IKE PEER SU SU SU                                                                       | a England Constantion.                                                                                                    |  |  |  |
| EX/Policies                 | Negatiation Mode Main                                                                   | Select the IKE Negotiation mode to use.                                                                                                    |  |  |  |
| - El-Group Matching         | Divised Contificate Diano (Los Deach aread Kerse)                                       | Salant das Thinksl Cashiffants de con                                                                                                    |  |  |  |
| Administration              | Dignal Centukale (None (Ose Presnared Neys)                                             | Select the English Certificate to use.                                                                                                    |  |  |  |
| Monitoring                  | Certificate 🗢 Entire certificate chain                                                  |                                                                                                    |  |  |  |
|                             | Transmission & Identify and State                                                       | Choose how to send the digital cartificate to the IKE peer.                                                                                                    |  |  |  |
|                             | <ul> <li>Identity centrate only</li> </ul>                                              |                                                                                                    |  |  |  |
|                             | IKE Proposal IKE AES256 SHA                                                             | <ul> <li>Select the IKE Proposal to use as IKE initiator.</li> </ul>                                                                                                    |  |  |  |
| Cisco Systems               |                                                                                         |                                                                                                    |  |  |  |
| de de                       | Apply Concel                                                                            |                                                                                                    |  |  |  |
| at the second second second |                                                                                         |                                                                                                    |  |  |  |

## **Verificar**

## Verifique a configuração do roteador

Esta seção fornece informações que você pode usar para confirmar se sua configuração funciona adequadamente.

A <u>Output Interpreter Tool (somente clientes registrados) oferece suporte a determinados</u> <u>comandos show, o que permite exibir uma análise da saída do comando show.</u>

 show crypto isakmp sa — Exibe todas as SAs IKE atuais em um peer. O estado QM\_IDLE indica que o SA permanece autenticado com seu par e pode ser usado para trocas de modo rápido subsequentes. Está em um estado silencioso. ipsec\_router#show crypto isakmp sa

dst src state conn-id slot 20.20.20.1 30.30.1 **QM IDLE** 1 0

 show crypto ipsec sa —Exibe as configurações usadas pelas SAs atuais. Verifique os endereços IP dos pares, as redes acessíveis nas extremidades local e remota e o conjunto de transformações usado. Há duas SAs ESP, uma em cada direção. Como os conjuntos de transformação AH são usados, ele está vazio.
 ipsec\_router#show crypto ipsec sa

```
interface: Ethernet1/0
```

Crypto map tag: vpn, local addr. 30.30.30.1

protected vrf:

```
local ident (addr/mask/prot/port): (192.168.20.0/255.255.255.0/0/0)
```

remote ident (addr/mask/prot/port): (172.16.0.0/255.255.0.0/0/0)

current\_peer: 20.20.20.1:500

PERMIT, flags={origin\_is\_acl,}

#pkts encaps: 145, #pkts encrypt: 145, #pkts digest 145

#pkts decaps: 51, #pkts decrypt: 51, #pkts verify 51

#pkts compressed: 0, #pkts decompressed: 0

#pkts not compressed: 0, #pkts compr. failed: 0

#pkts not decompressed: 0, #pkts decompress failed: 0

#send errors 6, #recv errors 0

local crypto endpt.: 30.30.30.1, remote crypto endpt.: 20.20.20.1

path mtu 1500, media mtu 1500

current outbound spi: 54FA9805

inbound esp sas:

spi: 0x4091292(67703442)

transform: esp-256-aes esp-md5-hmac ,

in use settings ={Tunnel, }

slot: 0, conn id: 2000, flow\_id: 1, crypto map: vpn

sa timing: remaining key lifetime (k/sec): (4471883/28110)

```
IV size: 16 bytes
replay detection support: Y
inbound ah sas:
inbound pcp sas:
outbound esp sas:
spi: 0x54FA9805(1425709061)
transform: esp-256-aes esp-md5-hmac ,
in use settings ={Tunnel, }
slot: 0, conn id: 2001, flow_id: 2, crypto map: vpn
sa timing: remaining key lifetime (k/sec): (4471883/28110)
IV size: 16 bytes
replay detection support: Y
outbound ah sas:
```

outbound pcp sas:

 show crypto engine connections ative — Exibe as conexões de sessão criptografada ativas atuais para todos os mecanismos de criptografia. Cada ID de conexão é exclusiva. O número de pacotes criptografados e descriptografados é exibido nas duas últimas colunas. ipsec\_router#show crypto engine connections active

| ID   | Interface   | IP-Address | State | Algorithm          | Encrypt | Decrypt |
|------|-------------|------------|-------|--------------------|---------|---------|
| 1    | Ethernet1/0 | 30.30.30.1 | set   | HMAC_SHA+AES_256_C | . 0     | 0       |
| 2000 | Ethernet1/0 | 30.30.30.1 | set   | HMAC_MD5+AES_256_C | . 0     | 19      |
| 2001 | Ethernet1/0 | 30.30.30.1 | set   | HMAC_MD5+AES_256_C | 19      | 0       |

Verifique a configuração do VPN Concentrator

Conclua estes passos para verificar a configuração do VPN Concentrator.

 Semelhante aos comandos show crypto ipsec sa e show crypto isakmp sa nos roteadores, você pode exibir as estatísticas de IPsec e IKE quando seleciona Monitoring > Statistics > IPSec nos VPN Concentrators.

| -=- <u>Configuration</u>  | Monitoring   Statistics   IPSec Thursday,                            | U1 Ja | inuary 2004 19:32:36 |
|---------------------------|----------------------------------------------------------------------|-------|----------------------|
| ElStaten                  |                                                                      |       | Reset 🥔 Refresh 🔞    |
| -FiUser Management        | IKE (Phase 1) Statistics IPSec (Phase 2) Statistics                  |       |                      |
| EPfolicy Management       | Active Tunnels 1 Active Tunnels                                      | l     |                      |
| Access Hours              | Total Tunnels 2 Total Tunnels                                        | 2     |                      |
| Network Lists             | Received Bytes 3545260 Received Bytes                                | 3632  |                      |
| Bulez                     | Sent Bytes 5553204 Sent Bytes                                        | 5376  |                      |
| <u>SAs</u>                | Received Packets 60187 Received Packets                              | 145   |                      |
| Eller2                    | Sent Packets 60299 Sent Packets                                      | -51   |                      |
| Bit Policies              | Received Parkets Dropped 0 Received Parkets Dropped                  | 0     |                      |
| Group Matching            | Sent Parkets Dropped O Received Parkets Dropped (Anti-Replay)        | 0     |                      |
|                           | Received Notifies 60084 Sent Packets Dropped                         | 0     |                      |
| -ErSoftware Undete        | Sent Notifies 120172 Inhound Authentirations                         | 145   |                      |
| Concentrator              | Received Phase-2 Eachanges 2 Failed Inbound Authentications          | 0     |                      |
| Clients<br>Surface Robert | Sent Phase-2 Exchanges 45 Outhound Authentirations                   | St    |                      |
|                           | Invalid Phase-2 Exchanges Received 0 Failed Outbound Authentications | 0     |                      |
| Eina                      | Invalid Phase 2 Exchanges Sent 0 Decryptions                         | 145   |                      |
| Monitoring Refresh        | Bejerted Received Phase-2 Exchanges 0 Failed Derryptions             | 0     |                      |
| - DF is Management        | Rejected Sent Phase-2 Exchanges 0 Encryptions                        | -51   |                      |
| Swap Config File          | Phase-2 SA Delete Requests Received 0 Failed Encryptions             | 0     |                      |
| TFTP Transfor             | Phase-2 SA Delete Requests Sent 30 System Capability Failures        | 0     |                      |
| XM_ Export                | Initiated Tunnels 0 No. SA Failures                                  | 0     |                      |
| EPCertificate Management  | Failed indifated Tunnels 0 Protocol Use Failures                     | 0     |                      |
| Enroliment                | Failed Benute Tunnels 0                                              |       |                      |
|                           | Authentization Failures 0                                            |       |                      |
|                           | Decryption Failures 0                                                |       |                      |
| Dynamic Filters           | Hash Validation Failures 0                                           |       |                      |
| Cisco Systems             | System Capability Failures 0                                         |       |                      |
| thusthus                  | No-SA Failures 0                                                     |       |                      |

2. Semelhante ao comando **show crypto engine connections ative** em roteadores, você pode usar a janela Administration-Sessions no VPN Concentrator para exibir os parâmetros e as estatísticas de todas as conexões LAN para LAN IPsec ativas ou

| tuneis.                                                                                                    |                                                                                                    |                                                                |                                                                                  |                                                            |                            |                                       |                                 |                                     |                                   |                                       |  |
|----------------------------------------------------------------------------------------------------|----------------------------------------------------------------------------------------------------|----------------------------------------------------------------|----------------------------------------------------------------------------------|------------------------------------------------------------|----------------------------|---------------------------------------|---------------------------------|-------------------------------------|-----------------------------------|---------------------------------------|--|
| Configuration     Interfaces:     FrSysten                                                                                                    | Administration   Ad                                                                                                    | iminister Ses                                                  | sions                                                                            |                                                            |                            |                                       |                                 | Thursday                            | , 01 Janu<br>R                    | uary 2004-19:30:20<br>eset 🖉 Refresh® |  |
| Characterial     Characteriant     Characteriant     Characte | This error shows statis<br>on that session's name. T<br>Group —AII-<br>Legout AII: <u>PPTP User</u><br>Session Summary | tice for sessions.<br>To log out a session<br>(1277 User   127 | To refiech the stati<br>or, click <b>Legent</b> in<br>Sec User   <u>IPSec LA</u> | stios, click <b>R</b><br>the table belo<br><u>N-to-LAN</u> | efnesik, Sel<br>w. To test | ect a <b>Group</b> b<br>the astwork o | a filter the se<br>canection to | ssions. For n<br>a seasion, chi     | tore informe<br>its <b>Ping</b> , | rtion on a session, clici             |  |
| BN Policies<br>                                                                                                    | Active LAN-to-<br>LAN Sessions                                                                                         | Active Remot<br>Access Sessio                                  | e Active Man<br>Is Sessie                                                        | igement                                                    | Fotal Activ<br>Sessions    | e Peak C                              | oncurrent<br>ssions             | Conrus                              | vent<br>Limit                     | Total Cumulative<br>Sessions          |  |
| Administer Sessions                                                                                                    | 1                                                                                                    | 0                                                              | 0 1                                                                              |                                                            | 2 3                        |                                       | 3                               | 4000                                |                                   | 19                                    |  |
| Concentrator<br>Clientz<br>System Reboot                                                                                                    | LAN-10-LAN Sessio                                                                                                    | 115                                                            |                                                                                  |                                                            |                            |                                       | [Rea                            | cte Access S                        | essions   Mi                      | unegement Sessions ]                  |  |
| Reboot Status                                                                                                    | Connection Name                                                                                                    | IP Address                                                     | Protocol                                                                         | Encry                                                      | tion L                     | agin Tinus                            | Duration                        | Bynes Tx                            | Byles Rx                          | Actions                               |  |
| Hins<br>Honitorina Setresh<br>Honitorina Setresh<br>Honitorina Management<br>Si Cellina Management                                                                                                    | Remote Access Sea                                                                                                    | 1 30.30.30.1                                                   | INSECTION OF THE                                                                 | .0 0.22-                                                   | 200   70                   | B1190729                              |                                 | N-to-LAN S                          | essions   M                       | ingenent Sessions )                   |  |
|                                                                                                    | Username                                                                                                    | Assigned IP Add                                                | Miress Gra                                                                       | ng Ent                                                     | rincol<br>Aprilan          | Login Ti<br>Duratio                   | me <u>C</u><br>m                | <u>lient Type</u><br><u>Version</u> | Bytes<br>Bytes                    | Tx Artions                            |  |
|                                                                                                    | No Remote Access Sessions                                                                                              |                                                                |                                                                                  |                                                            |                            |                                       |                                 |                                     |                                   |                                       |  |
|                                                                                                    | Management Sessio                                                                                                    | 88                                                             |                                                                                  |                                                            |                            |                                       | [LAN-                           | to-LAN See                          | cione   Barna                     | da Access Sessions ]                  |  |
|                                                                                                    | Administrator                                                                                                    | IP Addre                                                       | ss Protocol                                                                      | Enr                                                        | Encryption                 |                                       | Legin Time                      |                                     | 3h                                | Ardeas                                |  |
|                                                                                                    | admir.                                                                                                    | 172.161.2                                                      | HTTP                                                                             | None                                                       |                            | Jan.01 19:17                          | 42                              | 0:12:38                             | [1.00                             | out [ Ping ]                          |  |

## **Troubleshoot**

Esta seção fornece informações que podem ser usadas para o troubleshooting da sua configuração.

### Solucionar problemas do roteador

A <u>Output Interpreter Tool (somente clientes registrados) (OIT) oferece suporte a determinados</u> <u>comandos show.</u> Use a OIT para exibir uma análise da saída do comando show.

Nota:Consulte Informações Importantes sobre Comandos de Depuração antes de usar comandos debug.

- debug crypto engine Exibe o tráfego que está criptografado. O mecanismo de criptografia é o mecanismo real que executa criptografia e descriptografia. Um mecanismo de criptografia pode ser um software ou um acelerador de hardware.
- debug crypto isakmp Exibe as negociações de Internet Security Association and Key Management Protocol (ISAKMP) da fase 1 do IKE.
- debug crypto ipsec Exibe as negociações de IPsec da fase 2 do IKE.

Consulte <u>Solução de problemas de IPSec - Entendendo e usando comandos **debug** para obter informações mais detalhadas e saída de exemplo.</u>

## Solucionar problemas do VPN Concentrator

Semelhante aos comandos **debug** nos roteadores Cisco, você pode configurar classes de evento para exibir todos os alarmes.

1. Selecione Configuration > System > Events > Classes > Add para ativar o registro de classes de evento.Essas classes estão disponíveis para

IPsec:IKEIKEDBGIKEDECODEIPSECIPSECDBGIPSECDECODE

| Configuration                  |                                                                                                  |
|--------------------------------|--------------------------------------------------------------------------------------------------|
|                                | Configuration   System   Events   Classes                                                        |
|                                | Save Needed                                                                                      |
| - ERServers                    |                                                                                                  |
| Aderess Management             | This section lets you configure special handling of specific event classes.                      |
| EPTunneling Protocols          |                                                                                                  |
| Entrement On the set           | Click the Add button to add an event class, or select an event class and click Modify or Delete. |
| EX-File lactement of 000 (2015 |                                                                                                  |
| Ceneral                        | Click here to configure general event parametera.                                                |
| ETP Backup                     |                                                                                                  |
| Classes                        | Cenfigured                                                                                       |
| Trap Destinations              | Erent Classes Actions                                                                            |
|                                | IKEDECCCE                                                                                        |
| SMIP Servers                   | IPSECDEG                                                                                         |
|                                | MB2TRAP Add                                                                                      |
| - Ciert Unida                  |                                                                                                  |
| Load Balancing                 | Modity                                                                                           |
| - Illeer Monacement            |                                                                                                  |
|                                | Celete                                                                                           |
| Administration                 |                                                                                                  |
| #H <u>Monitoring</u>           |                                                                                                  |
|                                |                                                                                                  |

2. Ao adicionar, você também pode selecionar o nível de Gravidade para cada classe, com base no nível de Gravidade que o alarme é enviado.Os alarmes podem ser tratados por um destes métodos:Por logExibido no consoleEnviado para o servidor Syslog UNIXEnviado como e-mailEnviado como armadilha para um servidor de Protocolo de Gerenciamento de Rede Simples (SNMP - Simple Network Management Protocol)

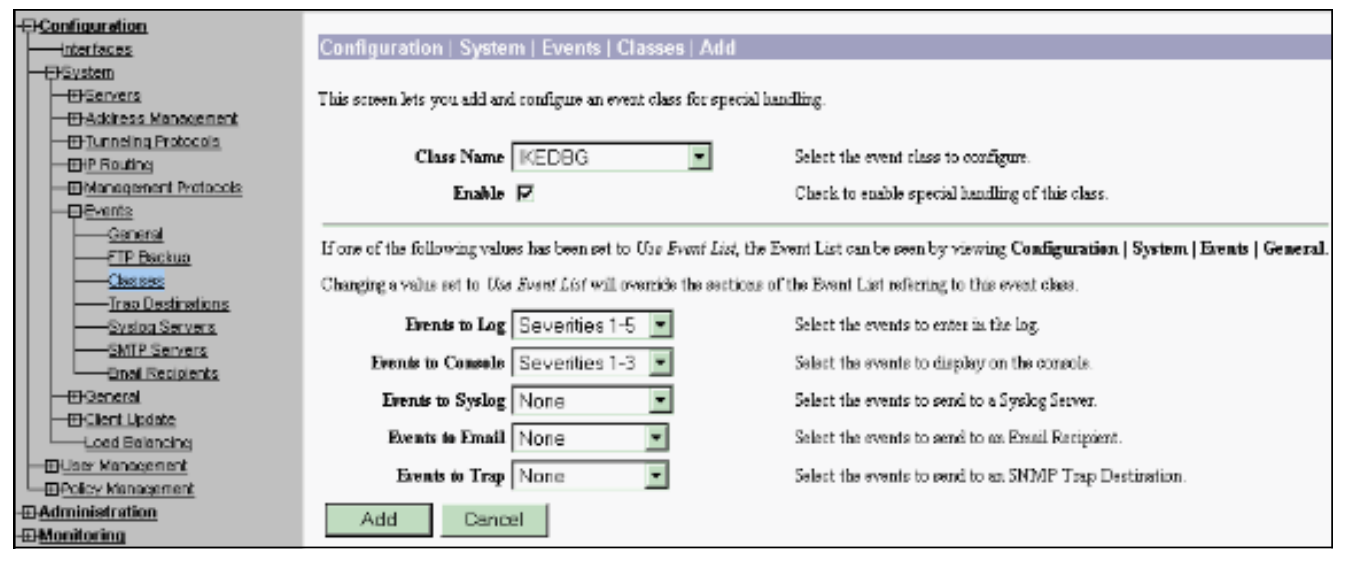

3. Selecione Monitoring > Filterable Event Log para monitorar os alarmes

#### ativados. -Configuration Monitoring | Filterable Event Log -Interfaces Oystem - THEerwers Select Filter Options - Address Management Severifies Erent Class Al Classes ALL 🔺 -31-Tunneling Protocols AUTH - THP Routing AUTHDBG - El-Management Protocols AUTHDECODE etnex#0 -General Client IP Address 0.0.0.0 Erents/Page 100 💌 -FTP Backup -All-٠ Direction Oldest to Newest -Group -Cheeses -Trap Destinations 144 44 ►► ►► GetLog SaveLog ClearLog -Syslog Servers -SMTP Servers Email Regiptents - General -(#) Client Upplate 37992 01/02/2004 11:58:24.540 SEV-8 IKEDECODE/0 RPT-61097 30.30.30.1 Style of the style of the style style in the style of the style of the style o -Load Balancing ERUser Management Delicy Management Administration Honitoring Flags : 1 (BUCDYPT ) Berrage ID : a3905ced Length : 92 -Routing Table Dynamic Filters Length -EFilterable Event Log -Live Event Log 37355 01/02/2004 11:58:28.540 SEV-8 INEDECODE/0 RFT-61098 30.30.30.1 System Status Notify Fayload Decode : : IPSEC (1) : IBAKKP (1) DOT EKSessions Protocol - Statistics : DPD R-O-THEDI-ACK (96137) : AD AG OC 63 05 CA 53 25 6D B2 65 02 66 0D 12 6C : 32 Berrage 591 Length 38005 01/02/2004 11:58:48.540 SEV-8 INEBECODE/0 89T-61099 30.30.1 ISACHP HEADER : | Version 1.0 ) Initiator Dooble(9): AS AS SC 63 09 CA 55 25 Cisco Systems Responder Coobie(8): 68 B2 66 02 86 0D 12 60 Best Dayload : HASH (8) ath Exchance Type : Dakley Informations

## Informações Relacionadas

- Advanced Encryption Standard (AES)
- <u>Módulo de criptografia DES/3DES/AES VPN</u>
- <u>Configurações de exemplo de IPSec</u>
- Página de suporte ao cliente do Cisco VPN 3000 Series
- Página de Suporte de Negociação IPSec/Protocolos IKE

#### Sobre esta tradução

A Cisco traduziu este documento com a ajuda de tecnologias de tradução automática e humana para oferecer conteúdo de suporte aos seus usuários no seu próprio idioma, independentemente da localização.

Observe que mesmo a melhor tradução automática não será tão precisa quanto as realizadas por um tradutor profissional.

A Cisco Systems, Inc. não se responsabiliza pela precisão destas traduções e recomenda que o documento original em inglês (link fornecido) seja sempre consultado.

#### Sobre esta tradução

A Cisco traduziu este documento com a ajuda de tecnologias de tradução automática e humana para oferecer conteúdo de suporte aos seus usuários no seu próprio idioma, independentemente da localização.

Observe que mesmo a melhor tradução automática não será tão precisa quanto as realizadas por um tradutor profissional.

A Cisco Systems, Inc. não se responsabiliza pela precisão destas traduções e recomenda que o documento original em inglês (link fornecido) seja sempre consultado.

#### Sobre esta tradução

A Cisco traduziu este documento com a ajuda de tecnologias de tradução automática e humana para oferecer conteúdo de suporte aos seus usuários no seu próprio idioma, independentemente da localização.

Observe que mesmo a melhor tradução automática não será tão precisa quanto as realizadas por um tradutor profissional.

A Cisco Systems, Inc. não se responsabiliza pela precisão destas traduções e recomenda que o documento original em inglês (link fornecido) seja sempre consultado.